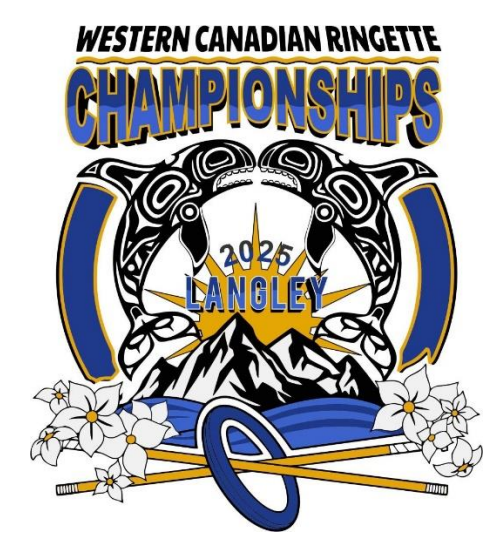

# Using RAMP Game Sheets App 2025 WCRC

## RAMP Game Sheets App

- This is an application- not a website
- Download from the App Store to your mobile device(s)
- Create & use your own PERSONAL login if you have not used this app for your ringette league
- The minor officials we provide will use this app to score keep all games

#### Team Codes

- In the excel spreadsheet provided, the *team codes* tab provides you with a team specific code that will load all of your round robin games into the RAMP Game Sheets App
- It can take awhile for the games to appear in the app using this code, it's best to use this code a few days before games begin
- The benefit of using the Team Code is the app will automatically load the finals games into your app as your team progresses from round robin games

## Home and Visitor Codes (optional- if you do not use the Team Code)

- Home and Visitor Codes are specific to the game and team that is home or visitor
- In the excel spreadsheet provided, the home and visitor codes coincide with each of your games
- If you have not loaded your games using the Team Code, you can use these codes to load your games one at a time
- This code can be used same day and will load your one game quicker than using the team code
- If you only use home and visitor codes, you will need to load your finals games as your team progresses from round robin games to finals games using game specific home and visitor codes

#### Game Sheet Codes

• The minor officials we provide for your games will be using the Game Sheet Codes, teams will not need these codes as they will not be scorekeeping their own games

#### Instructions for using RAMP Game Sheets App

1. Once logged in to the app- click the three lines on the right-hand side.

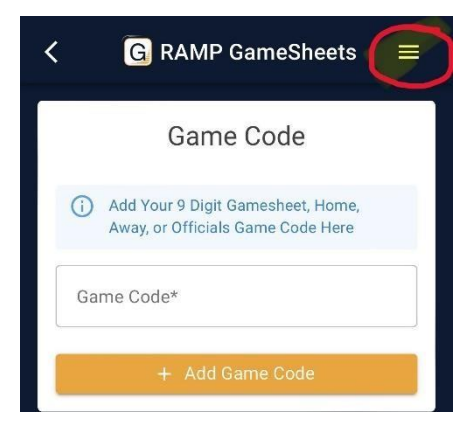

2. Select Team Accounts under Manage Accounts.

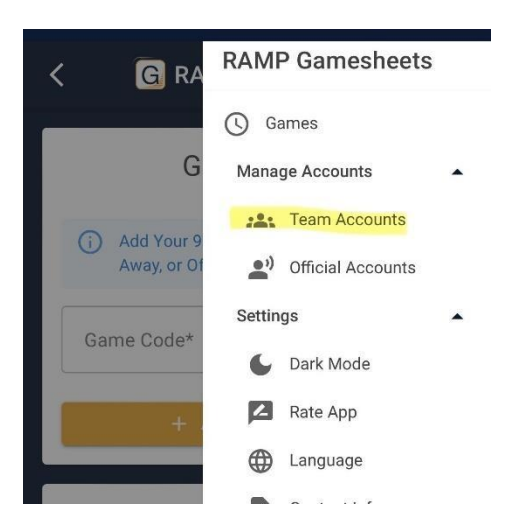

3. Enter your TEAM CODE and click + Add Team Code.

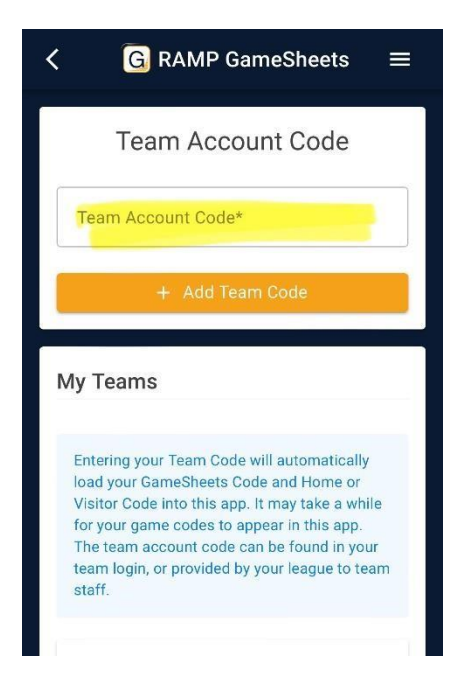

4. It may take a few hours to load your games. (We encourage Head Coaches & Managers to load games prior to arrival). Once loaded the games will all appear on the home screen. Scroll down to find the game you need (they may not appear in date order!). You will see some games are Home Team Access and other Visiting Team Access- this indicates if your team is Home or Visiting. Click the Home or Visiting Team Access for the game you would like to load.

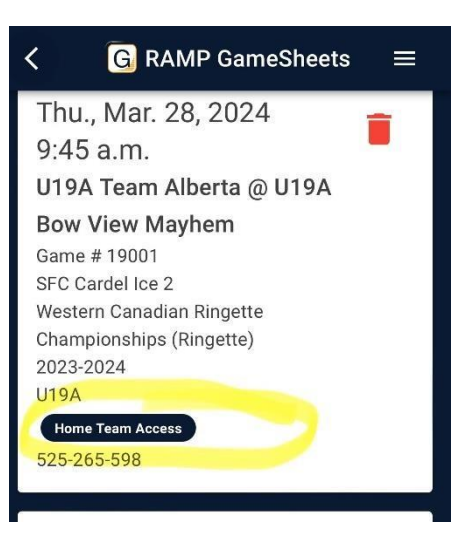

5. Sometimes if the game will not load (try to be on well connected wi-fi) you may have to delete the one game (use the garbage can icon) and then add that same game using the *Visitor or Home Code*.

| <                                        | G RAMP GameSheets                                                                  | ≡ |
|------------------------------------------|------------------------------------------------------------------------------------|---|
|                                          | Game Code                                                                          |   |
| Ga                                       | Add Your 9 Digit Gamesheet, Home,<br>Away, or Officials Game Code Here<br>me Code* |   |
| Game Code is required<br>+ Add Game Code |                                                                                    |   |
| Schedule Last Updated                    |                                                                                    |   |

- 6. Once the game data has loaded you will see your team roster. You can edit players or staff using the pencil icon (change jersey numbers, positions, assign Captains and Assistant Captains etc). Press Save on each player if you update any information.
- 7. Check off all players and bench staff participating in the game. Those not checked off will be struck from the roster for that game only.
- 8. Use the green button to sign digitally and confirm the data is accurate.
- 9. Head Coaches must sign the digital game sheet at least 1 hour before game time. Managers can set the roster; sign digitally and then have the Head Coach sign under their own login if they choose. Head Coaches are welcome to set the roster themselves and sign digitally.